## eBanking User Manuals:

How to Add Beneficiary (Step By Step Process : )

- 1. Login to NRB BANK eBANKING
- 2. Click on the Funds Transfer Menu
- 3. Under that Click on the Beneficiary Maintenance Sub Menu
- 4. Select Transaction Type (Transfer within NRB Bank, Transfer to Other Bank etc.)
- 5. Press Add Beneficiary Button
- 6. Input Necessary information [(\*) mark indicates Mandatory fields]
  - a. Nickname: Type in any unique Name which you can use later for tracking Purpose
  - b. Beneficiary Name: Full name of the beneficiary
  - c. **Branch:** Select the bank's branch in which account is held. The 1<sup>st</sup> 3 digits of beneficiary account is the branch code of that account
  - d. Account No: Type the beneficiary account number
  - e. Email: Type the beneficiary email address (Optional)

7. Click the **Back** button. The system displays the **Beneficiary Maintenance** screen. OR

Click the Add button. The system displays the **Beneficiary Maintenance - Add Beneficiary - Verify** screen.

8. Click the **Change** button. The system displays the **Beneficiary Maintenance - Add Beneficiary** screen. OR

Click the **Confirm** button to create a beneficiary. The system displays the **Beneficiary Maintenance - Add Beneficiary - Confirm** screen with the status message.

9. Press **OK** button and beneficiary addition is done.